## [登入]

Step1.開啟 Power BI App>[登入檢視資料]

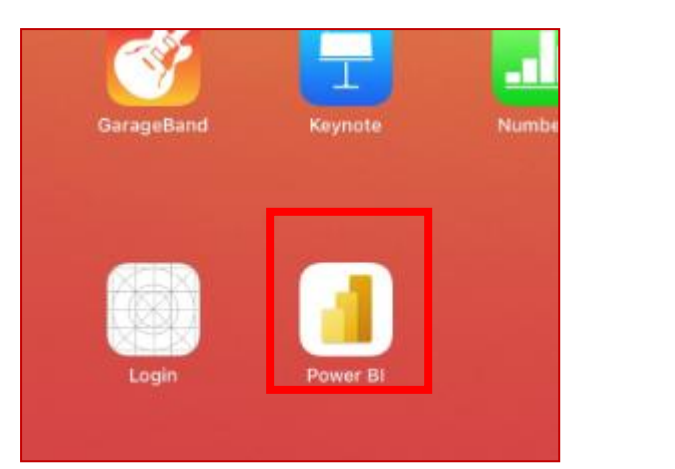

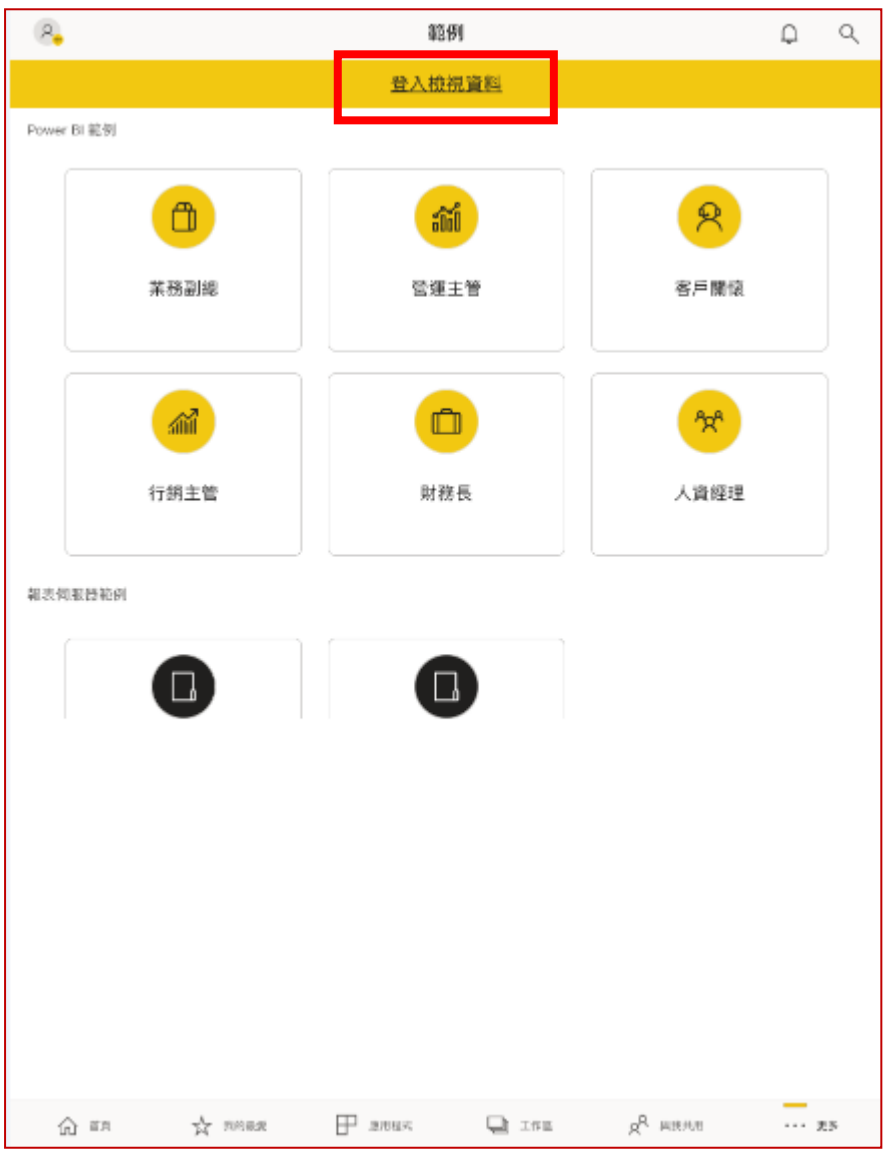

Step2.設定 點[報表伺服器]>輸入相關資訊(a,b)>[連線到伺服器]

## a.伺服器位址: http://pbi.mmh.org.tw/reports

b.顯示名稱(輸入可辨識文字即可):mmhBl

| 登入                            |       |  |  |
|-------------------------------|-------|--|--|
| Power BI                      | 報表伺服器 |  |  |
|                               |       |  |  |
|                               |       |  |  |
|                               |       |  |  |
| 鍵入您的伺服器位址                     |       |  |  |
| http://pbi.mmh.org.tw/reports |       |  |  |
| 顯示名稱                          |       |  |  |
| mmhBl                         |       |  |  |
|                               |       |  |  |
|                               |       |  |  |
|                               |       |  |  |
|                               |       |  |  |
|                               |       |  |  |
|                               |       |  |  |
|                               |       |  |  |
|                               |       |  |  |
|                               |       |  |  |
| 連編                            | 到伺服器  |  |  |

| 聊八仗用有石悟/ |
|----------|
|----------|

| < | 登入                            |       |   |
|---|-------------------------------|-------|---|
|   | Power Bl                      | 報表伺服者 | ä |
|   |                               |       |   |
|   |                               |       |   |
|   | http://pbi.mmh.org.tw/reports |       |   |
|   | 吏用者名稱                         |       |   |
|   | 密碼                            | ି     |   |
|   |                               |       |   |
|   |                               |       |   |
|   |                               |       |   |
|   |                               |       |   |
|   |                               |       |   |
|   |                               | -     |   |
|   | 連線到伺服器                        |       |   |

| ImmhBl<br>已重新整理 顾同           |                |         |  |
|------------------------------|----------------|---------|--|
| 首頁 (16)                      |                |         |  |
| 00_測試區 [檔名格式:<br>姓名_院區_電話_指標 | 見醫             | 合北      |  |
| 白東                           | <b>し</b><br>新竹 | 没水      |  |
| <b>し</b><br>種子教育訓練           | 經營管理專區         | 護理臨床與管理 |  |

## [登出]

找出 Power BI 圖示>[設定]>選擇登入時設定得顯示名稱>[移除] >[移除]

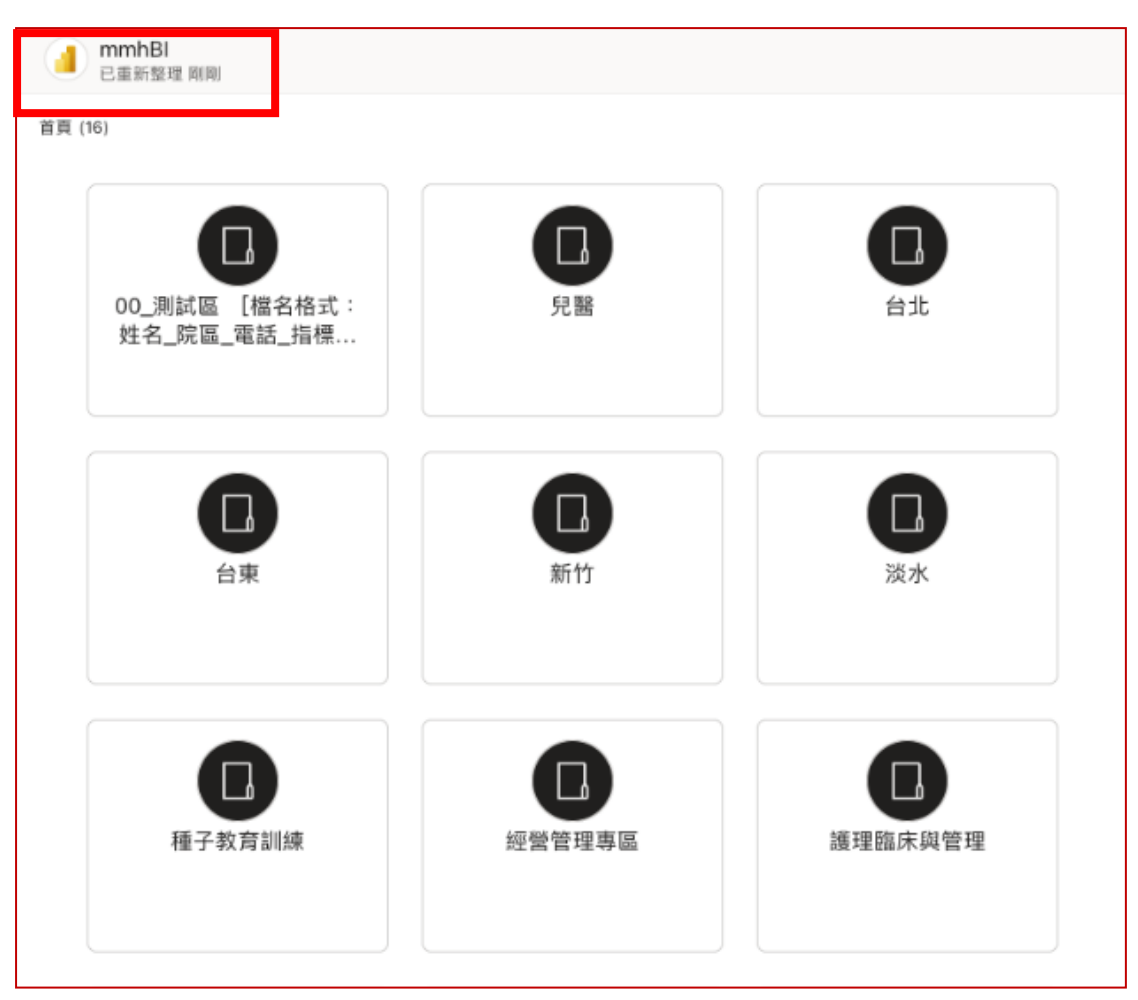

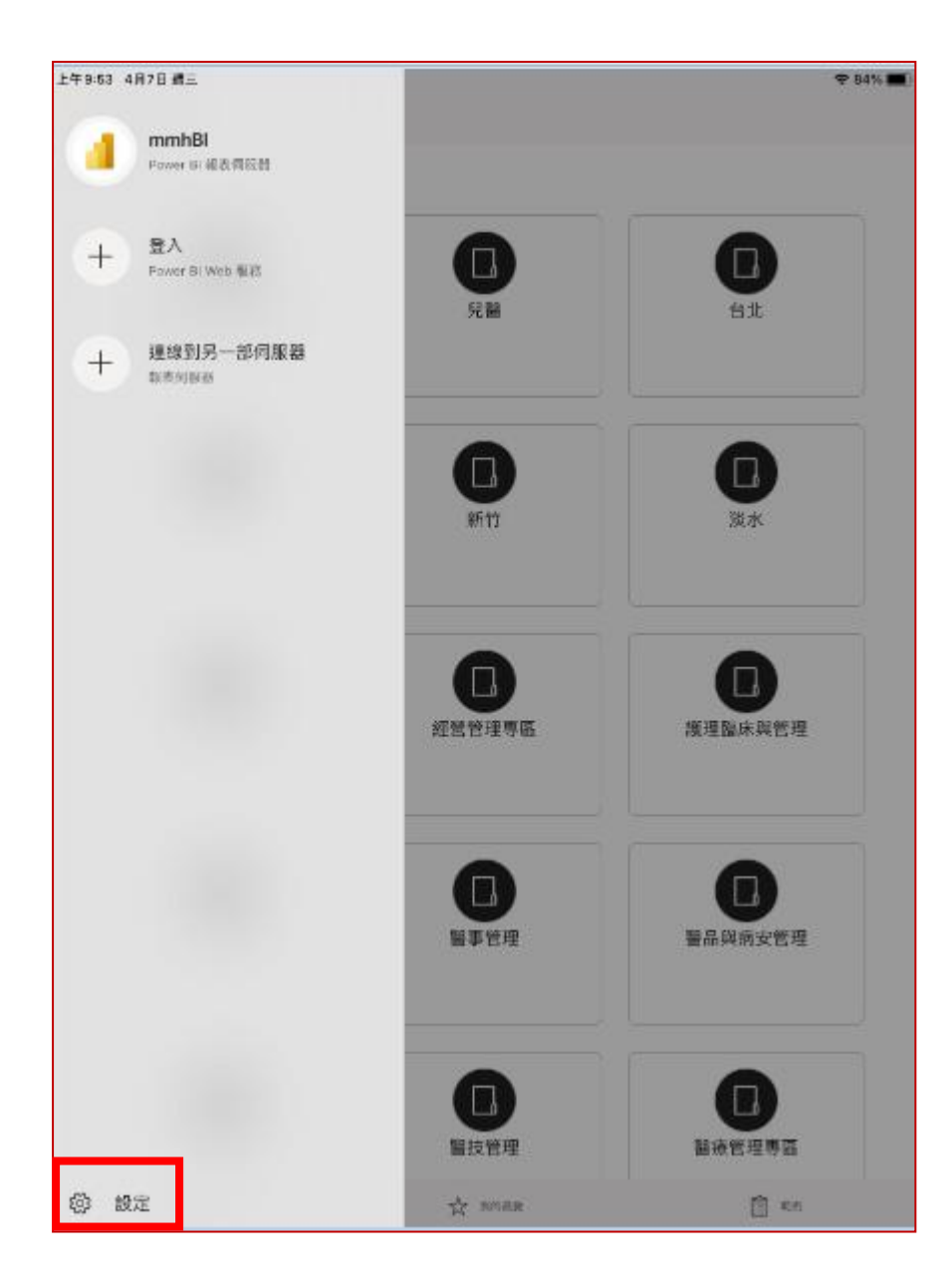

| 00_測試愿 | <b>1</b><br>【檔名格式::               | 見熟 | 日    |
|--------|-----------------------------------|----|------|
| 姓名_院)  | ×                                 | 設定 |      |
|        | 帳戶                                |    |      |
| 1      | ▲ mmhBl<br>Power BI 報表伺服器<br>編輯認證 |    | 移除   |
|        | + 登入<br>Power BI Web 服務           |    |      |
|        | + 連線到伺服器<br>報表伺服器                 |    |      |
|        | 支援                                |    |      |
| 種:     | 傳送意見反應                            |    | > 管理 |
| 作里 7   | 建議的 Power BI                      |    | >    |
|        | 關於                                |    |      |
|        | 版本                                |    | 23.0 |
|        | 新功能                               |    | > )  |
| ļ      | 授權條款                              |    | > 管理 |
|        |                                   |    |      |

| 00_測試區 | 「檔名格式:                        | 兒麗                                               | 台北   |    |
|--------|-------------------------------|--------------------------------------------------|------|----|
| 姓名_院   | ×                             | 設定                                               |      |    |
|        | 师                             |                                                  |      |    |
|        | MmhBl<br>Power BI 報表(<br>編輯認證 | 司服器                                              | 移除   |    |
|        | + 登入<br>Power BI Web          | 16 FK                                            |      |    |
| 種音     | + 連線到伺服<br>報表伺服器              | 移除伺服器<br>移除伺服器後,您將不會在手機上看到                       |      |    |
|        | 支援                            | SQL Server 2016 Reporting Services<br>KPI 與行動報表。 |      |    |
|        | 傳送意見反應                        | 取消 移除                                            | >    | 管理 |
|        | 建議的 Power Bl                  |                                                  | >    |    |
|        | 關於                            |                                                  |      |    |
|        | 版本                            |                                                  | 23.0 |    |
| 1      | 新功能                           |                                                  | >    |    |
| ļ      | 授權條款                          |                                                  | >    | 管理 |
|        | 14.1.44.44.40.40              |                                                  |      |    |